# Esempio di configurazione della formazione linea Huawei MA5600 DSL Access Multiplexer

## Sommario

Introduzione **Prerequisiti** Requisiti Componenti usati Sfondo Configurazione Configurazione profilo linea Configurazione profilo canale Configurazione modello linea Applicazione del modello linea alla porta DSLAM Assegna modello linea (61) alla porta (0/5/0) Verifica Verifica su DSLAM Controllare i profili di linea creati Controllare i profili di canale creati Controllare i modelli di linea creati Controllare lo stato della porta DSLAM Verifica su CPE Risoluzione dei problemi Informazioni correlate

## Introduzione

Questo documento descrive i passaggi minimi di configurazione richiesti su Huawei MA5600 Digital Subscriber Line Access Multiplexer (DSLAM) per consentire alla VDSL (Very High-Bit-Rate Digital Subscriber Line) di formarsi su Cisco Customer Premise Equipment (CPE).

### Prerequisiti

### Requisiti

Cisco consiglia di soddisfare i seguenti requisiti prima di provare la configurazione:

- Cavo collegato saldamente alla porta VDSL del CPE e alla porta corretta sul pannello patch del DSLAM
- CPE e la scheda di linea/DSLAM devono essere attivi e funzionanti

#### Componenti usati

Per questo documento, è stato usato un router Cisco 887VA che funziona come CPE e uno Huwei 5600 DSLAM. Il documento può essere consultato per tutte le versioni software o hardware.

Le informazioni discusse in questo documento fanno riferimento a dispositivi usati in uno specifico ambiente di emulazione. Su tutti i dispositivi menzionati nel documento la configurazione è stata ripristinata ai valori predefiniti. Se la rete è operativa, valutare attentamente eventuali conseguenze derivanti dall'uso dei comandi.

### Sfondo

Questo documento ha lo scopo di aiutare i tecnici a configurare Cisco CPE e una DSLAM Huawei in ambienti back-to-back/lab e a comprendere i profili base sull'estremità CO (Central Office) della DSL.

### Configurazione

Completare queste sezioni per configurare le apparecchiature:

- Configurazione profilo linea
- Configurazione profilo canale
- Configurazione modello linea (combinazione di profilo linea e profilo canale)
- Applicazione del modello di linea alla porta DSLAM corrispondente a cui è collegato CPE

Nota: per ulteriori informazioni sui comandi menzionati in questa sezione, usare lo <u>strumento</u> <u>di ricerca dei comandi (solo utenti registrati).</u>

#### Configurazione profilo linea

1. Controllare i profili di linea già creati. MA5600#display vdsl line-profile

```
{ <cr> profile-index<U><1,128> }:
Command:
     display vdsl line-profile
_____
Profile Profile
                           Transmission
Index Name
                           Mode
 _____
   60 Test_vdsl
                           VDSL (G993.2)
   82 VDSL LINE PROFILE 8288 VDSL LINE PROFILE 88
                          VDSL (G993.2)
                          VDSL (G993.2)
   103 VDSL LINE PROFILE 103
                          VDSL (G993.2)
```

```
Total: 4
2. Configurare il profilo di linea.
  MA5600#config
  MA5600(config)#vdsl line-profile add 60
  Failure: The profile has existed
  MA5600(config)#vdsl line-profile add 61
  Start adding profile
  Press 'Q' to quit the current configuration and new configuration will be
  > Do you want to name the profile (y/n) [n]:y
    Please input profile name:ZONE_TEST
    Transmission mode:
  >
      0: Custom
  >
      1: All (G992.1~5,T1.413,G993.2)
  >
      2: Full rate(G992.1/3/5,T1.413,G993.2)
  >
      3: G.DMT (G992.1/3/5,G993.2)
  >
     4: G.HS (G992.1~5,G993.2)
  >
     5: ADSL (G.992.1~5,T1.413)
  >
      6: VDSL (G993.2)
  >
    > Bit swap downstream 1-disable 2-enable (1~2) [2]:1
  > Bit swap upstream 1-disable 2-enable (1~2) [2]:1
  > Please select the form of transmit rate adaptation downstream:
  > 1-fixed 2-adaptAtStartup 3-AdaptAtRuntime (1~3) [2]:
  > Please select the form of transmit rate adaptation upstream:
  > 1-fixed 2-adaptAtStartup 3-AdaptAtRuntime (1~3) [2]:
  > Will you set SNR margin parameters? (y/n) [n]:
  > Will you set DPBO parameters? (y/n)[n]:
  > Will you set UPBO parameters? (y/n)[n]:
  > Will you set RFI notch configuration parameter? (y/n) [n]:
  > Will you set VDSL tone blackout configuration parameter? (y/n) [n]:
  > Will you set mode-specific parameters? (y/n) [n]:
  Add profile 61 successfully
  MA5600#display vdsl line-profile
  { <cr> | profile-index<U><1,128> }:
  Command:
       display vdsl line-profile
   _____
  Profile Profile
                                      Transmission
  Index
         Name
                                      Mode
   _____
                                             _____
       60 Test_vdsl
                                      VDSL (G993.2)
       61 ZONE_TEST
                                      VDSL (G993.2)
       82 VDSL LINE PROFILE 82
                                     VDSL (G993.2)
       88 VDSL LINE PROFILE 88
                                     VDSL (G993.2)
      103 VDSL LINE PROFILE 103
                                     VDSL (G993.2)
   _____
  Total: 5
```

Configurazione profilo canale

### 1. Controllare i profili di canale già creati.

MA5600#display vdsl channel-profile

```
{ <cr> | profile-index<U><1,128> }:
```

Command:

```
-----
  Profile Profile
                     MinDw MaxDw MinUp MaxUp Data Path
  Index Name
                      Rate Rate Rate
                                          Rate Mode
  _____
                                                     _____
     60 test_vdsl 128 100000 128 100000 Both
      99 VDSL CHANNEL PRO 128 100000 128 100000
                                                 PTM
        FILE 99
  _____
  Total: 2
 Nota: L'unità di velocità è Kbps.
2. Configurare il profilo del canale.
 MA5600(config)#vdsl channel-profile add 60
  Failure: The profile has existed
 MA5600(config)#vdsl channel-profile add 61
  Start adding profile
  Press 'Q' to quit the current configuration and new configuration will be
 neglected
 > Do you want to name the profile (y/n) [n]:y
 > Please input profile name:ZONE_TEST
 > Will you set the minimum impulse noise protection? (y/n) [n]:
 > Will you set interleaving delay parameters? (y/n) [n]:
 > Will you set parameters for rate? (y/n) [n]:
 > Will you set rate thresholds? (y/n) [n]:
  Add profile 61 successfully
 MA5600#display vdsl channel-profile
 { <cr> | profile-index<U><1,128> }:
  Command:
        display vdsl channel-profile
  _____
                   MinDw MaxDw MinUp MaxUp Data Path
  Profile Profile
                                          Rate Mode
  Index
                      Rate Rate Rate
        Name
  ----->

      60
      test_vdsl
      128
      100000
      128
      100000
      Both

      61
      ZONE_TEST
      128
      100000
      128
      100000
      PTM

      99 VDSL CHANNEL PRO 128 100000 128 100000
                                                 PTM
        FILE 99
   _____
  Total: 3
```

Nota: L'unità di velocità è Kbps.

#### Configurazione modello linea

1. Controllare i modelli di linea già creati. MA5600#display vdsl line-template

```
{ <cr> | template-index<U><1,128> }:
```

| Command: |   |  |
|----------|---|--|
|          | - |  |

display vdsl line-template

| Template<br>Index | Template<br>Name | Line Profile<br>Index | Channell<br>Profile Index | Channnel2<br>Profile Index |  |
|-------------------|------------------|-----------------------|---------------------------|----------------------------|--|
| 12                | ios_test         | 10                    | 11                        | _                          |  |
| 16                | DT-17a           | 18                    | 18                        | -                          |  |
| 17                | profile_17a      | 17                    | 17                        | -                          |  |
| 18                | aj_3M_US         | 17                    | 5                         | -                          |  |
| 60                | VDSL LINE TEMPLA | 60                    | 60                        | -                          |  |
|                   |                  |                       |                           |                            |  |

TE 60

```
_____
  Total: 5
Configurare il modello di linea.
 MA5600(config)#vdsl line-template add 61
  Start adding template
  Press 'Q' to quit the current configuration and new configuration will be
 neglected
 > Do you want to name the template (y/n) [n]:y
    Please input template name: ZONE_TEST
 we added above
 > Will you set channel configuration parameters? (y/n) [n]:y
    Please set the channel number (1 \sim 2) [1]:
    Channel1 configuration parameters:
    Please set the channel-profile index (1~128) [1]:61 >>>>> Channel Profile
 we added above
   Add template 61 successfully
 MA5600#display vdsl line-template
 { <cr> template-index<U><1,128> }:
  Command:
        display vdsl line-template
            _____
                              _____
                   Line Profile Channell Channnel2
  Template Template
  Index Name
                     Index Profile Index Profile Index
  _____
                             10
      12 ios_test
                                        11
      16 DT-17a
                              18
                                         18
       17 profile_17a
                             17
                                         17
       18 aj_3M_US
                              17
                                          5
       60 VDSL LINE TEMPLA 60
                                         60
         TE 60
       61 ZONE_TEST
                             61
                                         61
        _____
  Total: 6
```

#### Applicazione del modello linea alla porta DSLAM

In questo caso, il CPE è stato collegato allo slot 5, porta 0, dell'utility DSLAM di Huawei.

```
MA5600(config)#display board 0
_____
SlotID BoardName Status SubType0 SubType1
_____
    H563ADGE
0
          Failed
         1
    H565ADBF
   ADG
         Failed
2
3
   H569SHEB Failed
4
5
   H565VDBD Normal >>>> >>>VDBD - Here 'V' means that this card supports VDSL
6
7
    Active_normal 02GS 02GS >>>>>> Processor Cards
8
    H561SCU
9
10
11
   H565VDBD Failed
12
   H569SHEB Failed
13
14
  H561SHEA Failed
```

MA5600(config)#interface vdsl 0/5 (Board/ slot)
Check the port status: Status is deactivated and currently assigned to
Line Template 1 (default)
MA5600(config-if-vdsl-0/5)#display port state 0

| Port | Status      | Loopback | Line Template | Alarm Template |
|------|-------------|----------|---------------|----------------|
| 0    | Deactivated | Disable  | 1             | 1              |
|      |             |          |               |                |

#### Assegna modello linea (61) alla porta (0/5/0)

MA5600(config-if-vdsl-0/5)#activate 0 template-index 61 >>>>>We are already in board 0 slot 5, hence need to activate port 0 with Line Template 61 MA5600(config-if-vdsl-0/5)#display port state 0 Port Status Loopback Line Template Alarm Template 0 Activating Disable 61 1 >>>>Check the status

| 0      | Activated      | Disable       | 61              | 1              | >>Status | is a | ctivated |
|--------|----------------|---------------|-----------------|----------------|----------|------|----------|
| Port   | Status         | Loopback      | Line Template   | Alarm Template |          |      |          |
| MA5600 | (config-if-vds | sl-0/5)#displ | ay port state 0 |                |          |      |          |

### Verifica

15

Consultare questa sezione per verificare la configurazione.

Lo <u>strumento Output Interpreter (solo utenti registrati) supporta alcuni comandi</u> **show.** Usare lo strumento Output Interpreter per visualizzare un'analisi dell'output del comando **show.** 

#### Verifica su DSLAM

Controllare i profili di linea creati

```
MA5600#display vdsl line-profile
{ <cr>|profile-index<U><1,128> }:
Command:
display vdsl line-profile
Profile Profile Transmission
```

| Index           | Name                   | Mode                           |  |
|-----------------|------------------------|--------------------------------|--|
| 60<br><b>61</b> | Test_vdsl<br>ZONE TEST | VDSL (G993.2)<br>VDSL (G993.2) |  |
| 82              | VDSL LINE PROFILE 82   | VDSL (G993.2)                  |  |
| 88              | VDSL LINE PROFILE 88   | VDSL (G993.2)                  |  |
| 103             | VDSL LINE PROFILE 103  | VDSL (G993.2)                  |  |
|                 |                        |                                |  |
| m - + - 1 • F   |                        |                                |  |

Total: 5

#### Controllare i profili di canale creati

#### MA5600#display vdsl channel-profile

```
{ <cr> |profile-index<U><1,128> }:
```

Command:

|                       | display vdsl o                                           | channel                  | -profile                           |                        |                          |                         |                   |
|-----------------------|----------------------------------------------------------|--------------------------|------------------------------------|------------------------|--------------------------|-------------------------|-------------------|
| Profile<br>Index      | Profile<br>Name                                          |                          | MinDw<br>Rate                      | MaxDw<br>Rate          | MinUp<br>Rate            | MaxUp<br>Rate           | Data Path<br>Mode |
| 60<br><b>61</b><br>99 | test_vdsl<br><b>ZONE_TEST</b><br>VDSL CHANNEL<br>FILE 99 | 128<br><b>128</b><br>PRO | 100000<br>3 <b>100000</b><br>128 1 | 128<br>0 128<br>100000 | 100000<br>3 10000<br>128 | Both<br>0 PTM<br>100000 | РТМ               |

Total: 3

Nota: L'unità di velocità è Kbps.

#### Controllare i modelli di linea creati

#### MA5600#display vdsl line-template

```
{ <cr> | template-index<U><1,128> }:
```

Command:

```
display vdsl line-template
```

| Template<br>Index | Template<br>Name          | Line Profile<br>Index | Channell<br>Profile Index | Channnel2<br>Profile Index |
|-------------------|---------------------------|-----------------------|---------------------------|----------------------------|
| 12                | ios_test                  | 10                    | 11                        | _                          |
| 16                | DT-17a                    | 18                    | 18                        | _                          |
| 17                | profile_17a               | 17                    | 17                        | -                          |
| 18                | aj_3M_US                  | 17                    | 5                         | -                          |
| 60                | VDSL LINE TEMPLA          | 60                    | 60                        | -                          |
|                   | TE 60                     |                       |                           |                            |
| 61                | ZONE_TEST                 | 61                    | 61                        | -                          |
| 61                | TE 60<br><b>ZONE_TEST</b> | 61                    | 61                        | -                          |

Total: 6

#### Controllare lo stato della porta DSLAM

Per questo motivo, è necessario trovarsi nella modalità di configurazione interfaccia del DSLAM.

| MA5600(config-if-vdsl-0/5)#display | port | state | 0 |  |
|------------------------------------|------|-------|---|--|
|------------------------------------|------|-------|---|--|

| Port | Status    | Loopback | Line Template | Alarm Template |
|------|-----------|----------|---------------|----------------|
| 0    | Activated | Disable  | 61            | 1              |
|      |           |          |               |                |

#### Verifica su CPE

Immettere il comando show controller vdsl 0 sul CPE per controllare lo stato del controller.

/snip

#### C887VA-M#show controller vdsl 0 Controller VDSL 0 is UP

| Daemon Status:            | Up                             |          |
|---------------------------|--------------------------------|----------|
|                           | XTU-R (DS) XT                  | U-C (US) |
| Chip Vendor ID:           | 'BDCM '                        | 'BDCM'   |
| Chip Vendor Specific:     | 0x0000                         | 0x939B   |
| Chip Vendor Country:      | 0xB500                         | 0xB500   |
| Modem Vendor ID:          | 'CSCO'                         | · ·      |
| Modem Vendor Specific:    | 0x4602                         | 0x0000   |
| Modem Vendor Country:     | 0xB500                         | 0x0000   |
| Serial Number Near:       | FTX162580HZ 887VA-M 15.2(4     | ) M      |
| Serial Number Far:        |                                |          |
| Modem Version Near:       | 15.2(4)M                       |          |
| Modem Version Far:        | 0x939b                         |          |
|                           |                                |          |
| Modem Status:             | TC Sync (Showtime!)            |          |
| DSL Config Mode:          | AUTO                           |          |
| Trained Mode:<br>TC Mode: | G.993.2 (VDSL2) Profile<br>PTM | 12a      |
|                           |                                |          |

### Risoluzione dei problemi

Al momento non sono disponibili informazioni specifiche per la risoluzione dei problemi di questa configurazione.

### Informazioni correlate

- Forum sulla banda larga Relazioni tecniche
- Documentazione e supporto tecnico Cisco Systems